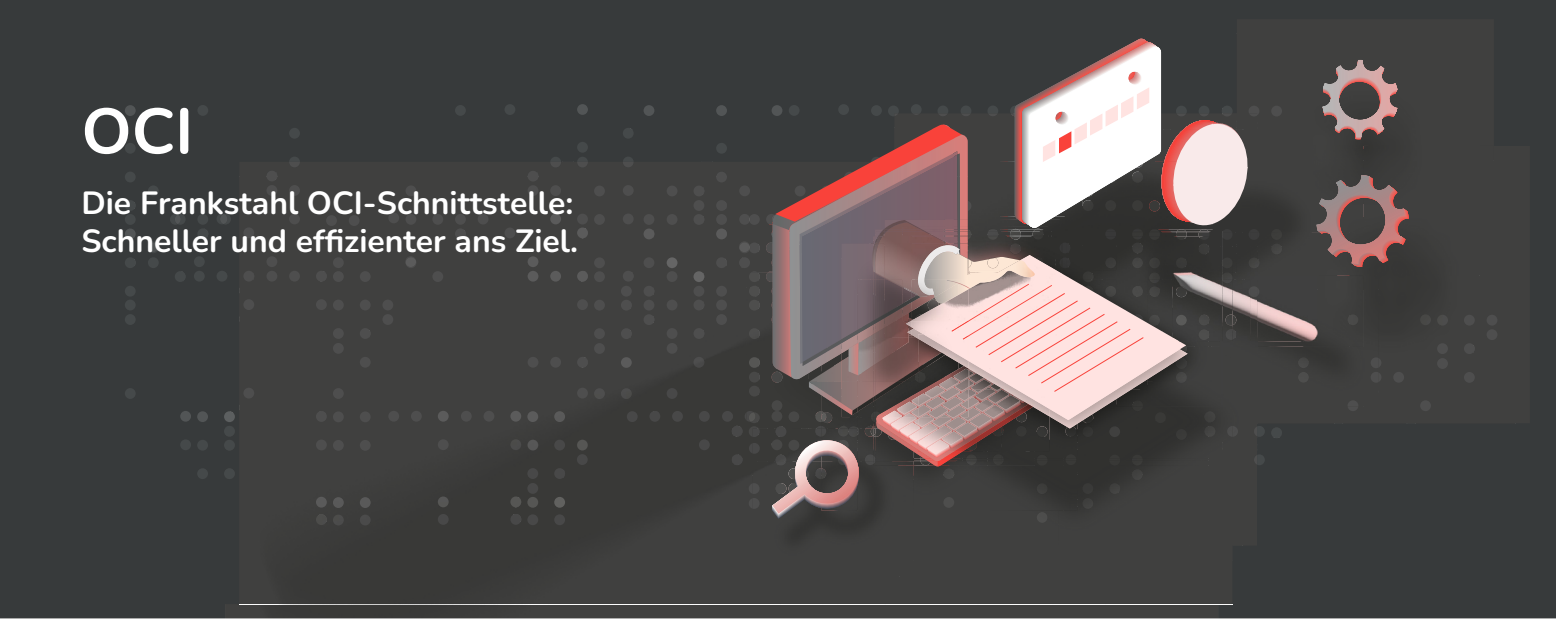

# Deine Vorteile mit OCI auf einen Blick

Die Frankstahl OCI-Schnittstelle auf www.TheSteel.com bietet dir derzeit zwei hilfreiche Funktionen:

## 1. Warenkorb erstellen und in dein ERP-System übertragen

| THE<br>STEEL<br>. COM<br>Pranted by<br>FRANK STAHL                                                    | MEIN THESTEELCOM + SORTIMENT + ÜBER THESTEELCOM + |   |                         |  |  |  |
|----------------------------------------------------------------------------------------------------|---------------------------------------------------|---|-------------------------|--|--|--|
|                                                                                                    | Produkt, Material, Artikelnummer,                 | Q | 😭 <sup>0</sup> OCI Cart |  |  |  |
| TheSteel-Nummer 8104782                                                                               |                                                   |   |                         |  |  |  |
| Deine Referenznummer TheSteel<br>tentföfminkatiktom<br>Position[en] gesamt: 2 Gesamtgewicht 247.00 KG |                                                   |   | Rückübertragung         |  |  |  |
|                                                                                                    |                                                   |   | < BEARBEITEN            |  |  |  |

Über deine OCI-Schnittstelle kannst du auf TheSteel.com einen individuellen Warenkorb befüllen. Sobald du alle gewünschten Produkte hinzugefügt hast, kannst du über den Button "Rückübertragung" den Warenkorb direkt in dein ERP-System übertragen.

# 2. OCI Background Search

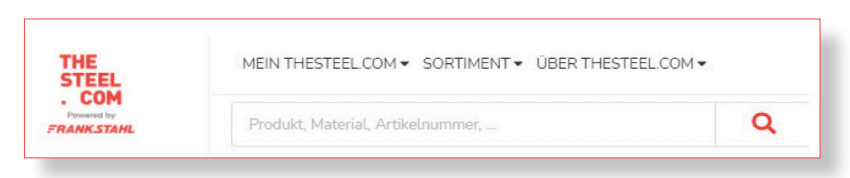

Die zweite Funktion, die wir dir anbieten, ist die OCI Background Search: Du nutzt dafür die intelligente Suche auf TheSteel.com – und deine Suchanfragen werden dabei direkt in dein ERP-System zurückübertragen.

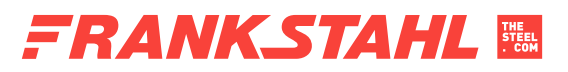

Frankstahl Rohr- und Stahlhandelsgesellschaft m.b.H. | Frankstahlstraße 2 | A-2353 Guntramsdorf | +43 (0) 505 03-0 office@frankstahl.com | www.frankstahl.com | www.thesteel.com | www.steelcoin.com | UID: ATU40146908 | FN: 142511a

# OCI-Warenkorb-Schnittstelle einrichten – so einfach geht's:

## URL: https://www.thesteel.com/thesteel/rest/oci/login/1

| Name                                         | Wert                                                                                                    |
|----------------------------------------------|----------------------------------------------------------------------------------------------------|
| USERNAME                                     | Dein Logindaten von TheSteel.com (Benutzername/E-Mail-Adresse)                                                                                                    |
| PASSWORD                                     | Dein TheSteel.com-Passwort                                                                                                    |
| HOOK_URL                                     | Die Rücksprungadresse des ERP-Systems                                                                                                    |
| TARGET                                       | Der Wert für das "target"-Attribut im HTML-Formular, mit dem der Wa-<br>renkorb an die Rücksprungadresse übertragen wird                                                                                                    |
| ART DER ÜBERTRAGUNG<br>(HTTP REQUEST METHOD) | Die Daten werden per POST oder GET Request übertragen.<br>Achte bei GET Requests darauf, dass die Parameter URL-enco-<br>ded sind. Zum Beispiel: https://www.thesteel.com/thesteel/rest/oci/<br>login/1?USERNAME=mein%email.com&PASSWORD=&HOOK_<br>URL=https%3A%2F%2Fmeinerp.com |

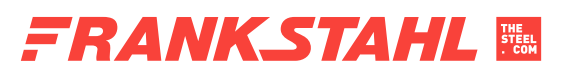

Frankstahl Rohr- und Stahlhandelsgesellschaft m.b.H. | Frankstahlstraße 2 | A-2353 Guntramsdorf | +43 (0) 505 03-0 office@frankstahl.com | www.frankstahl.com | www.thesteel.com | www.steelcoin.com | UID: ATU40146908 | FN: 142511a

## OCI-Background Search-Schnittstelle einrichten – so einfach geht's:

### Parameter für BACKGROUND SEARCH:

| Name         | Wert                                                           |
|--------------|----------------------------------------------------------------|
| USERNAME     | Dein Logindaten von TheSteel.com (Benutzername/E-Mail-Adresse) |
| PASSWORD     | Dein TheSteel.com-Passwort                                     |
| FUNCTION     | BACKGROUND_SEARCH                                              |
| SEARCHSTRING | Dein Suchbegriff                                               |

#### Parameter für DETAIL:

| Name      | Wert                                                                                                    |
|-----------|----------------------------------------------------------------------------------------------------|
| USERNAME  | Dein Logindaten von TheSteel.com (Benutzername/E-Mail-Adresse)                                                        |
| PASSWORD  | Dein TheSteel.com-Passwort                                                                                            |
| FUNCTION  | DETAIL                                                                                                    |
| PRODUCTID | Die Produkt-ID, die als "NEW_ITEM-EXT_PRODUCT_ID"<br>in der Response der Background Search-Abfrage zurückgegeben wird |

### Parameter für VALIDATE:

| Name      | Wert                                                           |
|-----------|----------------------------------------------------------------|
| USERNAME  | Dein Logindaten von TheSteel.com (Benutzername/E-Mail-Adresse) |
| PASSWORD  | Dein TheSteel.com-Passwort                                     |
| FUNCTION  | VALIDATE                                                       |
| PRODUCTID | Die Produkt-ID aus der Background Search-Response              |
| QUANTITY  | Standardmäßig auf 1 gesetzt!                                   |

Mit den praktischen Funktionen der OCI-Schnittstelle kannst du deinen Bestellprozess beschleunigen und deine täglichen Aufgaben effizienter gestalten. Wenn du Unterstützung brauchst, sind wir gerne für dich da!

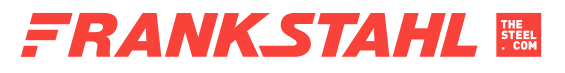

Frankstahl Rohr- und Stahlhandelsgesellschaft m.b.H. | Frankstahlstraße 2 | A-2353 Guntramsdorf | +43 (0) 505 03-0 office@frankstahl.com | www.frankstahl.com | www.thesteel.com | www.steelcoin.com | UID: ATU40146908 | FN: 142511a